#### 0281 - HERITAGE ELEMENTARY SCHOOL

| Mathematics Grade 6<br>MA0430.06 / 219<br>Period 1 | Writing Workshop Grade 6<br>WW0420.06 / 219<br>Period 2 | Reading Wo<br>RW0480.06<br>Period 3 |
|----------------------------------------------------|---------------------------------------------------------|-------------------------------------|
| YR Vear Long                                       | YR - Year Long                                          | YR - Year Lo                        |
| 08/10/2020 - 05/20/2021                            | 08/10/2020 - 05/20/2021                                 | 08/10/2020                          |
| M,T,W,R,F                                          | M,T,W,R,F                                               | M,T,W,R,F                           |
| Mathematics                                        | Language Arts                                           | Language A                          |
| Mathematics                                        | Language Arts                                           | Language A                          |
| 21 Students                                        | 21 Students                                             | 21 Students                         |
| You do not have access to update this gradebook    | You do not have access to update this gradebook         | You do not h<br>this gradebo        |

| $\star$    | 🏫 🗸 G               | RADEBOOK : GRA      | DESHI | ET    |                |                       |            |                                        |                                     |                                     | 🗋 Reports 🔡 Class List 👩 Print Screen 🛒 Compress 👱 Dock |
|------------|---------------------|---------------------|-------|-------|----------------|-----------------------|------------|----------------------------------------|-------------------------------------|-------------------------------------|---------------------------------------------------------|
| debook Cla | ss List 💡 Gradesh   | et                  |       |       |                |                       |            |                                        |                                     |                                     |                                                         |
| You do no  | ot have access to u | pdate this gradeboo | ok    |       |                |                       |            |                                        |                                     |                                     |                                                         |
| ส์เ        | Indicators          | 个<br>Student Name   | 0     | Grade | Student Number | Attendance<br>Wed 9/9 | TM1        | Multiplication<br>9/2/2020<br>100.00   | Number Theor<br>8/19/2020<br>100.00 | Add/Subtract<br>8/14/2020<br>100.00 | 2. Click on <b>Settings</b>                             |
|            |                     |                     | ~     |       |                |                       | ~          | >>>>>>>>>>>>>>>>>>>>>>>>>>>>>>>>>>>>>> | $\gg$                               | $\rightarrow$                       | <b> </b>                                                |
| 1 7 8      | Ð                   |                     |       | 06    | 5727230        |                       | B / 85.75% | 89.00                                  | 82.00 %                             | 86.00 %                             |                                                         |

#### 1. Select *Course* to modify

|                        | ×                  |                                         |             |                   |                     |                       |                                        |  |  |  |  |
|------------------------|--------------------|-----------------------------------------|-------------|-------------------|---------------------|-----------------------|----------------------------------------|--|--|--|--|
| dify                   | Gradesheet Display | GRADE AND ASSIGNMENT COLUMNS TO DISPLAY |             |                   |                     |                       |                                        |  |  |  |  |
|                        | Student Display    | Search Grading Per                      | iod Numbe Q | 💿 View: Skyward D | efault              |                       |                                        |  |  |  |  |
|                        | Score Settings     |                                         |             |                   |                     |                       |                                        |  |  |  |  |
|                        | Grading Scale      | Grading Period                          | Start Date  | End Date          | Show<br>Assignments | Show Grade<br>Columns | Include in Missing<br>Assignment Count |  |  |  |  |
|                        | Grade Calculations |                                         |             |                   |                     |                       |                                        |  |  |  |  |
|                        | Student Gradi      | Term 1                                  | 08/10/2020  | 10/12/2020        | <b>V</b>            | <b>V</b>              |                                        |  |  |  |  |
|                        | Student Groups     | Term 2                                  | 10/13/2020  | 12/18/2020        |                     |                       |                                        |  |  |  |  |
| ,                      |                    | Term 3                                  | 01/05/2021  | 03/12/2021        |                     |                       |                                        |  |  |  |  |
| 3 Click on Grade Calcu | ilations           | Term 4                                  | 03/15/2021  | 05/20/2021        |                     |                       |                                        |  |  |  |  |
| S. chek on Grude cure  |                    | K < >                                   | >  50       | ✓ Total Records ` | ~                   |                       |                                        |  |  |  |  |

#### Calculation Type should be set to Category Weighting

| $\frown$     |                  | Start Date             | End Date   | Grading Period Status | Calculation Type        |
|--------------|------------------|------------------------|------------|-----------------------|-------------------------|
|              | T <del>M 1</del> | <del>08/10</del> /2020 | 10/12/2020 | Click on arrow for    | TS AF I ive             |
| $\checkmark$ | TM2              | 10/13/2020             | 12/18/2020 |                       | Subjective              |
| 0            | SM1              | 08/10/2020             | 12/18/2020 |                       | Assignment Total Points |
| 0            | тмз              | 01/05/2021             | 03/12/2021 |                       | Subjective              |
| ٢            | TM4              | 03/15/2021             | 05/20/2021 |                       | Subjective              |
| $\bigcirc$   | SM2              | 01/05/2021             | 05/20/2021 |                       | Assignment Total Points |
|              |                  |                        |            |                       |                         |

#### SECTION GRADE BUCKET DETAILS

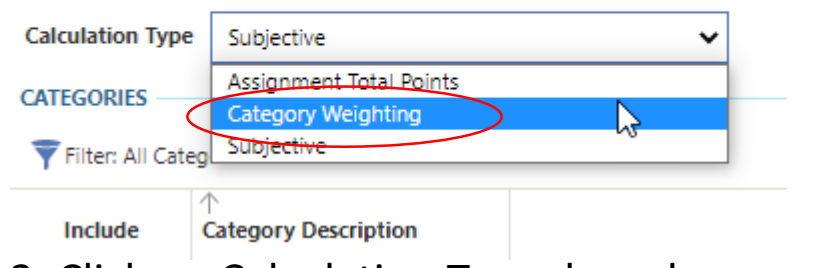

2. Click on Calculation Type drop down menu, select *Category Weighting* 

| Calculation Type   | Category Weighting             | ~                 |
|--------------------|--------------------------------|-------------------|
| CATEGORIES - 100   | 0.00%                          |                   |
| Ŧ Filter: All Cate | gories                         |                   |
| Include            | ↑<br>Category Description      | Weight Percentage |
|                    |                                |                   |
|                    | Attendance/Participation       | 10.00             |
|                    | Classwork-F                    | 75.00             |
|                    | Compositions                   | 10.00             |
|                    | Critical Reading/Short Writing | 5.00              |
| 3                  | 8. Update <b>%'s</b> (re       | efer to slide #4  |

for guidelines on weighting

#### Change Weighting from Subjective to Category Weighting

| 020        | 10/12      | /2020             |            |                       |                         |
|------------|------------|-------------------|------------|-----------------------|-------------------------|
| Save a     | & Back     | Save Changes      | 🚫 Cancel   |                       |                         |
| SECTION    | HGRADE BUC | KET DETAILS       |            |                       |                         |
| 6          |            |                   |            |                       |                         |
| Calculat   | ion Type   | Category Weightin | ng         | ~                     |                         |
|            |            |                   |            |                       |                         |
|            |            | Start Date        | End Date   | Grading Period Status | Calculation Type        |
| 0          | TM1        | 08/10/2020        | 10/12/2020 |                       | Subjective              |
|            | TM2        | 10/13/2020        | 12/18/2020 |                       | Subjective              |
| ۵ 💌        | SM1        | 08/10/2020        | 12/18/2020 |                       | Assignment Total Points |
|            | TM3        | 01/05/2021        | 03/12/2021 |                       | Subjective              |
| $\bigcirc$ | TM4        | 83/15/2021        | 05/20/2021 |                       | Subjective              |
| ٢          | SM2        | 01/05/2021        | 05/20/2021 |                       | Assignment Total Points |

5. After the course weighting has been set, you can choose to **Copy Gradebook Settings to Other Classes** or manually repeat process for each course

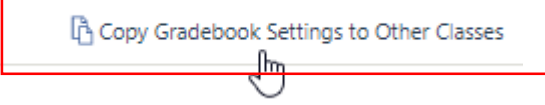

4. Repeat the process for TM2, TM3 & TM4

| Search | Grade Bucket | Order Q    | 💿 View: S  | kyward Default         |                         |                                      |
|--------|--------------|------------|------------|------------------------|-------------------------|--------------------------------------|
|        |              | Start Date | End Date   | Grading Period Status  | Calculation Type        | Default Calculation<br>Is Overridden |
| 2      |              | 08/10/2020 | 10/12/2020 |                        | Category Weighting      |                                      |
| Ø      | TM2          | 08/10/2020 | 12/18/2020 |                        | Category Weighting      |                                      |
| 0      | тмз          | 08/10/2020 | 03/12/2021 |                        | Category Weighting      |                                      |
| 0      | TM4          | 08/10/2020 | 05/20/2021 | 4. Click on <i>arr</i> | Other toohing           |                                      |
| 0      | SM1          | 08/10/2020 | 12/18/2020 | expand Term            | (Astic Man To)al Points |                                      |
| 0      | SM2          | 01/05/2021 | 05/20/2021 | •                      | Assignment Total Points |                                      |
| 0      | F            | 08/10/2020 | 05/20/2021 |                        | Not Graded              |                                      |
|        |              |            |            |                        |                         |                                      |

| ECTION CRADE     | RUCKET DETAILS            |                   |     |
|------------------|---------------------------|-------------------|-----|
| LCTION GRADE     | DOULT DEINILS             |                   |     |
| alculation Type  | Category Weighting        | ~                 |     |
| ATEGORIES - 10   | 00.00%                    |                   |     |
| Filter: All Cate | egories                   |                   |     |
| Include          | ↑<br>Category Description | Weight Percentage |     |
|                  | eLearning-F               | 10.00             |     |
|                  | Formative Assessments     | 10.00             | . / |
|                  | Homework-F                | 10.00             | 4   |
|                  | Journals-F                | 10.00             |     |
|                  | Participation-F           | 10.00             |     |
|                  | Quizzes-S                 | 10.00             |     |
|                  | Summative Assessments     | 20.00             |     |
|                  |                           |                   |     |

20.00

5. Modify course weights
Summative (60%), Formative
(40%)\* for Reading Workshop,
Writing Workshop and
Mathematics

Each category name has an (s) to the right of it indicating Summative, (f) formative

| SECTION GRA    | DE BUCKET DETAILS         |                   | Copy Grade Calculation Setup |   |
|----------------|---------------------------|-------------------|------------------------------|---|
| Calculation Ty | pe Category Weighting     | *                 |                              |   |
| Filter: All C  | ategories                 |                   | More                         | _ |
| Include        | ↑<br>Category Description | Weight Percentage |                              |   |
|                | eLearning-F               | 10.00             |                              |   |

6. To copy to other terms click on *Copy Grade Calculation Setup* 

| 🖰 Run Process | s 🚫 Cano  | el              |                    |                                                            |
|---------------|-----------|-----------------|--------------------|------------------------------------------------------------|
| Grade Column  | Calculati | ion Type Defaul | t Calculation Type | ls Over                                                    |
| CALCULATION   | GROUP GRA | DE BUCKETS      |                    |                                                            |
| Select        |           | Start Date      | End Date           | Status                                                     |
| ያዀ            | TM2       | 08/10/2020      | 12/18/2020         | Need To Run 'Create Student Grade and GPA Records' Utility |
|               | тмз       | 08/10/2020      | 03/12/2021         | Need To Run 'Create Student Grade and GPA Records' Utility |
|               | TM4       | 08/10/2020      | 05/20/2021         | Need To Run 'Create Student Grade and GPA Records' Utility |
|               | SM1       | 08/10/2020      | 12/18/2020         | Need To Run 'Create Student Grade and GPA Records' Utility |
|               | SM2       | 01/05/2021      | 05/20/2021         | Need To Run 'Create Student Grade and GPA Records' Utility |
|               | F         | 08/ 0/2020      | 05/20/2021         | Need To Run 'Create Student Grade and GPA Records' Utility |

7. Copy to *T2, T3 & T4* (click on each box)

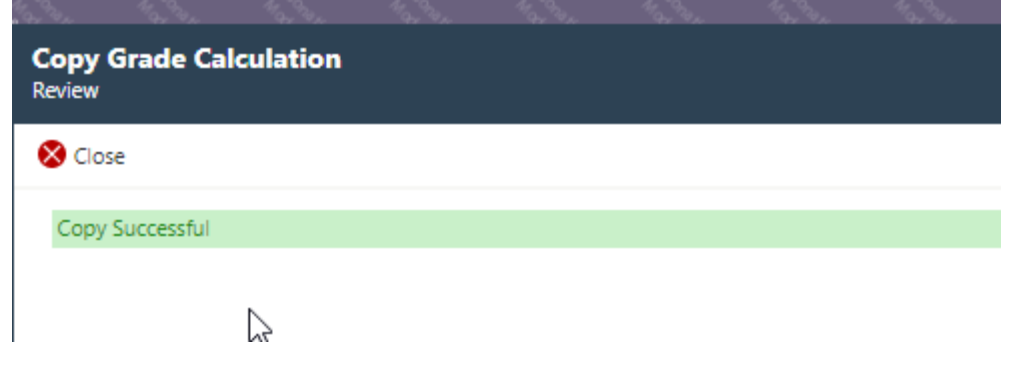

| 😑 ★ 🏠 🗸                                  | GRADEBOOK                   | C: GRADEBOOK         | K SETTINGS         |                          |                                       |                         |                                      |           |               | Class List O Print Screen          | , K      | Copy Gradebook Settings                                                                                                    |
|------------------------------------------|-----------------------------|----------------------|--------------------|--------------------------|---------------------------------------|-------------------------|--------------------------------------|-----------|---------------|------------------------------------|----------|----------------------------------------------------------------------------------------------------|
| aradebook Class List > Grad              | esheet > Gradet             | book Settings        |                    |                          |                                       |                         |                                      |           |               |                                    |          | Select Section to Copy From                                                                                                    |
| Course Code Course D<br>MA0430.06 Mathem | escription<br>atics Grade 6 | Section Se<br>219 YF | ection Length<br>R | Start Date<br>08/10/2020 | End Date Primary Disp<br>05/20/2021 1 | lay Period              |                                      |           |               |                                    | <u>c</u> | Cla $\rightarrow$ Next $\bigcirc$ Cancel                                                                                                    |
| Gradesheet Display                       | GRADE CAL                   | LCULATIONS           | er Q 👁 '           | View: Skyward            | Default                               |                         |                                      |           | Copy Gradeboo | s Settings to Other Classes 🦪 Rese | 0<br>t   | Ode<br>06         Course Code<br>MA0430.06         Course Code<br>Mathematics Grade 6         Section         Section Length         Start Date<br>08/10/2020         End Date<br>05/20/2021         Primary Display Period<br>1 |
| Student Display<br>Score Settings        |                             |                      | Start Date         | End Date                 | Grading Period Status                 | Calculation Type        | Default Calculation<br>Is Overridden |           | 4             | )                                  | t        | SELECT WHERE TO COPY GRADEBOOK SETTINGS FROM: A HISTORICAL SECTION, OR FROM THE CURRENT SECTION YOU ARE VIE                                                                                                    |
| rading Scale                             | 0                           | TM1                  | 08/10/2020         | 182/202                  | o copy the                            | e settings              | to other                             | COURSES   |               |                                    | si       | spla                                                                                                    |
| tudent Grading Scales                    |                             | TM3                  | 08/10/2020         | 03/12/2021               |                                       | Category Weighting      |                                      |           |               |                                    | :a       | 9. Select <b>Defa</b>                                                                                                    |
| Joent Groups                             | 0                           | TM4                  | 08/10/2020         | 15/20/2021               | to Grades                             | heet – Se               | tinas –                              | Grade Cal | culation      | s                                  | 51       |                                                                                                    |
|                                          | 0                           | SM2                  | 1/05/2020          | 05/20/2021               |                                       | Assignment Total Points |                                      |           |               |                                    |          |                                                                                                    |
|                                          | ٢                           | F                    | 08/10/2020         | 05/20/2021               | ton TAA1                              | Not Graded              |                                      |           |               |                                    |          |                                                                                                    |
|                                          |                             |                      |                    | CIIC                     |                                       | arrow                   |                                      |           |               |                                    |          |                                                                                                    |
|                                          |                             |                      |                    |                          |                                       |                         |                                      |           |               |                                    |          | Copy Gradebook Settings Select Classes to Copy Gradebook Settings to                                                                                                    |

#### Click on Copy Gradebook Settings to Other Courses

| D"<br>C | Copy Gradebo<br>Select Gradebook S           | ok Settings<br>ettings to Copy            |                | ****                        | "a, "v, "a               | - W                    |              |
|---------|----------------------------------------------|-------------------------------------------|----------------|-----------------------------|--------------------------|------------------------|--------------|
| la      | $\leftarrow$ Previous $\rightarrow$          | Next 🚫 Cancel                             |                |                             |                          |                        |              |
| ie<br>6 | Course Code<br>MA0430.06                     | Course Description<br>Mathematics Grade 6 | Section<br>219 | Section Length<br>YR        | Start Date<br>08/10/2020 | End Date<br>05/20/2021 | Primary<br>1 |
| Di      | SELECT THE GRAN<br>Copy Grade Calcu<br>11/20 | DEBOOK SETTINGS TO C<br>Ilations          | OPY            | 10. Clicl<br><i>Calcula</i> | k on <b>Co</b><br>tions  | opy Grad               | e            |

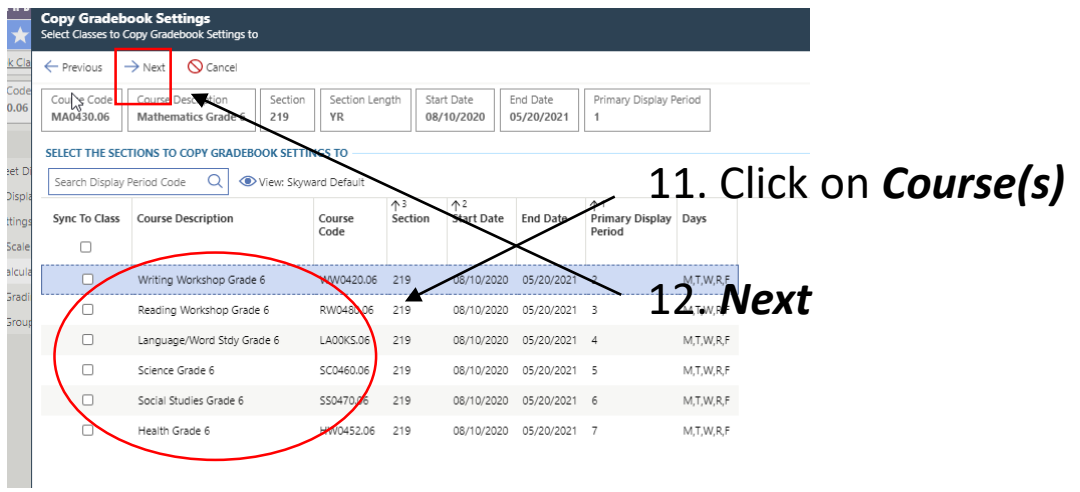

| w Gradek         | ook Set                    | tinas                                                                                          |                                                                               |                        |                                                                                   |                                                                       |                                                     |                          | an terden te   | h the the | 1                       |                            | _             |
|------------------|----------------------------|------------------------------------------------------------------------------------------------|-------------------------------------------------------------------------------|------------------------|-----------------------------------------------------------------------------------|-----------------------------------------------------------------------|-----------------------------------------------------|--------------------------|----------------|-----------|-------------------------|----------------------------|---------------|
| y Gradel         | ook set                    | ungs                                                                                           |                                                                               |                        |                                                                                   |                                                                       |                                                     |                          |                |           | Copy Gra<br>Preview the | debook S<br>Classes to Cop | etti<br>py th |
| revious          | → Next                     | Cancel                                                                                         |                                                                               |                        |                                                                                   |                                                                       |                                                     |                          |                |           | E Provinus              | -> Navt                    |               |
| urra Cada        | Course                     | Castian Castia                                                                                 | Eastian Las                                                                   | oth Sta                | rt Data                                                                           | ad Data                                                               | Drimon / Dis                                        | alau Dariad              |                |           | < Previous              | > INEXL                    |               |
| .0430.06         | Mathem                     | natics Grade 6 219                                                                             | YR                                                                            | 08/                    | /10/2020                                                                          | 5/20/2021                                                             | 1                                                   | play Period              |                |           | WRITING V               | VORKSHOP                   | GRAE          |
| CT THE SEC       | TIONS TO                   | COPY GRADEBOOK SET                                                                             |                                                                               |                        |                                                                                   |                                                                       |                                                     |                          |                |           | GRADE CA                | CULATIONS                  |               |
| arch Display     | Period Coc                 | de Q View: Sko                                                                                 | ward Default                                                                  |                        |                                                                                   |                                                                       |                                                     |                          |                |           | Search Gr               | ade Bucket O               | rder          |
| To Clare         | Courrol                    | Description                                                                                    | Course                                                                        | ↑3<br>Section          | ↑²<br>Start Date                                                                  | End Data                                                              | ↑1<br>Brimary Dir                                   | nlav Davr                | 2              |           | Сору                    |                            |               |
|                  | Course                     | Description                                                                                    | Code                                                                          | Section                | Start Date                                                                        | end Date                                                              | Period                                              | piay Days                |                |           |                         |                            |               |
|                  |                            |                                                                                                | _ C                                                                           | ou                     | rses                                                                              | to to                                                                 | be                                                  | copie                    | d              |           |                         | TM1                        |               |
|                  | Writing                    | Workshop Grade 6                                                                               | WW0420.06                                                                     | 219                    | 08/10/2020                                                                        | 05/20/2021                                                            | 2                                                   | M,T,W,R,F                |                |           |                         | TM2                        | 1             |
|                  | Reading                    | Workshop Grade 6                                                                               | RW0480.06                                                                     | 219                    | 08/10/2020                                                                        | 05/20/2021                                                            | 3                                                   | M,T,W,R,F                |                |           |                         | 7142                       | U             |
|                  | Languag                    | e/Word Stdy Grade 6                                                                            | LADOKS.06                                                                     | 219                    | 08/10/2020                                                                        | 05/20/2021                                                            | 4                                                   | M,T,W,R,F                |                |           | -                       | 1112                       |               |
|                  | Science                    | Grade 6                                                                                        | SC0460.06                                                                     | 3. (                   | Calive                                                                            | (05/12/2                                                              | ext                                                 | M,T,W,R,F                |                |           |                         | TM4                        |               |
|                  | Social St                  | udies Grade 6                                                                                  | SS0470.06                                                                     | 219                    | 08/10/2020                                                                        | 05/20/2021                                                            | 6                                                   | M,T,W,R,F                |                |           |                         | SM1                        |               |
|                  | Health G                   | Grade 6                                                                                        | HW0452.06                                                                     | 219                    | 08/10/2020                                                                        | 05/20/2021                                                            | 7                                                   | M,T,W,R,F                |                |           | <b>~</b>                | SM2                        |               |
|                  |                            |                                                                                                |                                                                               |                        |                                                                                   |                                                                       |                                                     |                          |                |           | <b>2</b>                | F                          |               |
| view the Class   | Sook Settin<br>to Copy the | n <b>gs</b><br>e Gradebook Settings to                                                         |                                                                               |                        |                                                                                   |                                                                       |                                                     |                          |                |           | K K                     | Х                          | 50            |
| Previous         | → Next (                   | S Cancel                                                                                       |                                                                               |                        |                                                                                   |                                                                       |                                                     |                          |                |           | 4                       |                            |               |
|                  | SM1                        | Assignment Total Points                                                                        | Assignment Total                                                              | Points                 | CLASS, eLearn, FA                                                                 | HW, JR, PAR, Q                                                        | Z. SA, and TS                                       |                          |                |           |                         |                            |               |
|                  | SM2                        | Assignment Total Points                                                                        | Assignment Total                                                              | Points                 | CLASS, eLearn, FA                                                                 | , HW, JR, PAR, Q                                                      | Z, SA, and TS                                       |                          |                |           |                         |                            |               |
|                  | F                          | Not Graded                                                                                     | Not Graded                                                                    |                        | CLASS, eLearn, FA                                                                 | , HW, JR, PAR, Q                                                      | Z, SA, and TS                                       |                          |                |           |                         |                            |               |
|                  |                            |                                                                                                |                                                                               |                        |                                                                                   |                                                                       |                                                     |                          |                |           |                         |                            |               |
|                  | >  50                      | Total Records                                                                                  | /                                                                             |                        |                                                                                   |                                                                       |                                                     |                          |                |           |                         | _                          |               |
| ADING WOR        | KSHOP GRAD                 | DE 6 - SECTION 219 - PERIOD                                                                    | 3 (YEAR LONG)                                                                 |                        | -                                                                                 |                                                                       |                                                     |                          |                | - 14.     | Select                  | t <b>Ie</b>                | ri            |
| Crode F          | ATIONS                     |                                                                                                | of sult                                                                       |                        |                                                                                   |                                                                       |                                                     |                          |                | •         | • •                     |                            |               |
| -                |                            |                                                                                                |                                                                               | _                      |                                                                                   |                                                                       |                                                     |                          |                | IS C      | opied                   |                            |               |
| Сору             |                            | Current Calculation Type                                                                       | New Calculation                                                               | Type                   | New Calculation                                                                   | Details                                                               |                                                     |                          | Error Messages |           | •                       |                            |               |
|                  | TM1                        | Category Weighting                                                                             | Category Weighti                                                              | na                     | eLearn: 10.00%, F                                                                 | A: 10.00%, HW: 1                                                      | 0.00%, JR: 10.00%                                   | PAR: 10.00%, QZ: 10.00%, |                |           |                         |                            |               |
|                  | TM2                        | Category Weighting                                                                             | Category Weighti                                                              | ng                     | eLearn: 10.00%, And T<br>SA: 20.00%, and T                                        | A: 10.00%, HW: 1<br>S: 20.00%                                         | 0.00%, JR: 10.00%                                   | PAR: 10.00%, QZ: 10.00%, |                |           |                         |                            |               |
|                  |                            |                                                                                                |                                                                               | ng                     | eLearn: 10.00%, Fr<br>SA: 20.00%, and T                                           | A: 10.00%, HW: 1<br>5: 20.00%                                         | 0.00%, JR: 10.00%                                   | PAR: 10.00%, QZ: 10.00%, |                |           |                         |                            |               |
| 2<br>2<br>2      | TM3                        | Category Weighting                                                                             | Category Weightin                                                             |                        |                                                                                   |                                                                       |                                                     |                          |                |           |                         |                            |               |
| 2<br>2<br>5<br>2 | TM3<br>TM4                 | Category Weighting<br>Category Weighting                                                       | Category Weighti<br>Category Weighti                                          | ng                     | eLearn: 10.00%, Fi<br>SA: 20.00%, and T                                           | A: 10.00%, HW: 1<br>S: 20.00%                                         | 0.00%, JR: 10.00%                                   | PAR: 10.00%, QZ: 10.00%, |                |           |                         |                            |               |
| S 5€ S           | TM3<br>TM4<br>SM1          | Category Weighting<br>Category Weighting<br>Assignment Total Points                            | Category Weighti<br>Category Weighti<br>Assignment Total                      | ng<br>Points           | eLearn: 10.00%, FJ<br>SA: 20.00%, and T<br>CLASS, eLearn, FA                      | A: 10.00%, HW: 1<br>S: 20.00%<br>, HW, JR, PAR, Q                     | 0.00%, JR: 10.00%                                   | PAR: 10.00%, QZ: 10.00%, |                |           |                         |                            |               |
| S 5€ S S         | TM3<br>TM4<br>SM1<br>SM2   | Category Weighting<br>Category Weighting<br>Assignment Total Points<br>Assignment Total Points | Category Weighti<br>Category Weightin<br>Assignment Total<br>Assignment Total | ng<br>Points<br>Points | eLearn: 10.00%, F,<br>SA: 20.00%, and T<br>CLASS, eLearn, FA<br>CLASS, eLearn, FA | a: 10.00%, HW: 1<br>S: 20.00%<br>, HW, JR, PAR, Q<br>, HW, JR, PAR, Q | 0.00%, JR: 10.00%<br>Z, SA, and TS<br>Z, SA, and TS | PAR: 10.00%, Q2: 10.00%, |                |           |                         |                            |               |

| Copy Gradeb<br>Preview the Classe | ook Set<br>is to Copy | <b>ttings</b><br>• the Gradebook Settings to |                         |                                                                                                    |                |
|-----------------------------------|-----------------------|----------------------------------------------|-------------------------|----------------------------------------------------------------------------------------------------|----------------|
| ← Previous                        | → Next                | O Cancel                                     |                         |                                                                                                    |                |
| WRITING WORK                      | SHOP GR               | RADE 6 - SECTION 219 - PERIOD 2              | (YEAR LONG)             |                                                                                                    |                |
| GRADE CALCUL                      | ATIONS -              |                                              |                         |                                                                                                    |                |
| Search Grade B                    | ucket Ord             | ler Q 💿 View: Skyward De                     | fault                   |                                                                                                    |                |
| Сору                              |                       | Current Calculation Type                     | New Calculation Type    | New Calculation Details                                                                                    | Error Messages |
|                                   |                       |                                              |                         |                                                                                                    |                |
|                                   | TM1                   | Category Weighting                           | Category Weighting      | eLearn: 10.00%, FA: 10.00%, HW: 10.00%, JR: 10.00%, PAR: 10.00%, QZ: 10.00%, SA: 20.00%, and TS: 20.00%    |                |
| <b>Z</b>                          | TM2                   | Category Weighting                           | Category Weighting      | eLearn: 10.00%, FA: 10.00%, HW: 10.00%, JR: 10.00%, PAR: 10.00%, QZ: 10.00%, SA: 20.00%, and TS: 20.00%    |                |
|                                   | тмз                   | Category Weighting                           | Category Weighting      | eLearn: 10.00%, FA: 10.00%, HW: 10.00%, JR: 10.00%, PAR: 10.00%, QZ: 10.00%, SA: 20.00%, and TS: 20.00%    |                |
|                                   | TM4                   | Category Weighting                           | Category Weighting      | eLearn: 10.00%, FA: 10.00%, HW: 10.00%, JR: 10.00%, PAR: 10.00%, QZ: 10.00%,<br>SA: 20.00%, and TS: 20.00% |                |
|                                   | SM1                   | Assignment Total Points                      | Assignment Total Points | CLASS, eLearn, FA, HW, JR, PAR, QZ, SA, and TS                                                             |                |
|                                   | SIM2                  | Assignment Total Points                      | Assignment Total Points | CLASS, eLearn, FA, HW, JR, PAR, QZ, SA, and TS                                                             |                |
|                                   | F                     | Not Graded                                   | Not Graded              | CLASS, eLearn, FA, HW, JR, PAR, QZ, SA, and TS                                                             |                |
|                                   | N                     | 50 Y Total Records                           | /                       |                                                                                                    |                |

| 1. 9 | Select | Terms | (1,2,3,4) | for | each | course | that the | weighting |
|------|--------|-------|-----------|-----|------|--------|----------|-----------|
|------|--------|-------|-----------|-----|------|--------|----------|-----------|

| and the second second second second second second second second second second second second second second second | a the set the set of the |
|----------------------------------------------------------------------------------------------------|--------------------------|
| Copy Gradebook Settings<br>Verification Summary                                                                  |                          |
| ← Previous CRun Process O Cancel                                                                                 |                          |
| SECTION GRADE BUCKET WEIGHT DETAILS<br>WRITING WORKSHOP GRADE 6 - SECTION 219 - PERIOD 2 (YEAR LONG              | 0                        |
| GRADE CALCULATIONS                                                                                               | 15 Run Process           |
| 4 Grade Columns will be updated.                                                                                 | 13. 1411 1000033         |
| 0 Grade Weight Percentages will be updated.                                                                      |                          |
| 32 Categories will be updated.                                                                                   |                          |
| READING WORKSHOP GRADE 6 - SECTION 219 - PERIOD 3 (YEAR LONG                                                     | i)                       |
| GRADE CALCULATIONS                                                                                               |                          |
| 4 Grade Columns will be updated.                                                                                 |                          |
| 0 Grade Weight Percentages will be updated.                                                                      |                          |
| 32 Categories will be updated.                                                                                   |                          |